# **Carrier Track and Trace links**

## Overview

Customer Self Service features Track and Trace links for carriers that support this functionality on their own websites. This page describes the setup for those tracking links.

| Tracking Link - Or                                                                                                    | rder History                                                        |                                                       |
|----------------------------------------------------------------------------------------------------|---------------------------------------------------------------------|-------------------------------------------------------|
| Your Order Details<br>Order: #417429                                                                                        |                                                                     | \$2,573.27<br>Plus GST - \$233.9<br>Total - \$2,807.2 |
| 🐌 Complete                                                                                                    |                                                                     |                                                       |
| Sales Order Date:<br>Preferred Delivery Date:<br>Customer Reference:<br>Warehouse Code:<br>Invoice Number:<br>Invoice Date: | 06/01/2016<br>06/01/2016<br>ROK664044<br>M4<br>417429<br>07/01/2016 | Delivery Address                                      |

## Step-by-step guide

To Configure Carrier Track and Trace Links:

- 1. Determine which of your freight carriers provide track and trace functionality on their websites.
- 2. Enquire with these carriers to determine if they support the ability to call their website track and trace with the consignment
- note in the calling URL (see **Common Carrier Tracking URLs** below for information on some known Australian carriers). 3. Login to the CMS as an Administrator.
- 4. Navigate to 'Settings' --> 'Settings'.
- 5. Select the **Freight** tab.
- Update the 'Carrier Codes for Track and Trace' field. Enter all trackable PRONTO carrier codes in a semicolonseparated format (e.g. "TNT;TOLL;POST;IPEC").

| Freight Options                                 |                       |
|-------------------------------------------------|-----------------------|
| Freight Method : Display All F                  | reight Alternatives 🔻 |
| Freight Charge Type : 0                         | •                     |
| Calculate Freight on B2B Order Conclusion : 🖉   |                       |
| Freight Charges on COD Orders :                 |                       |
| Carrier Codes for Track and Trace : TNT;TOLL;PC | DST;IPEC              |
| Carrier Codes that represent TNT :              |                       |

7. Define the Track & Trace URL for each carrier:

a. On the Freight tab of the Settings page, select a trackable carrier from the Standard Freight table.

b. Click 'Modify'.

c. In the 'Track and Trace URL' field, enter the carrier's URL with the placeholder {0} for the Consignment Note string.

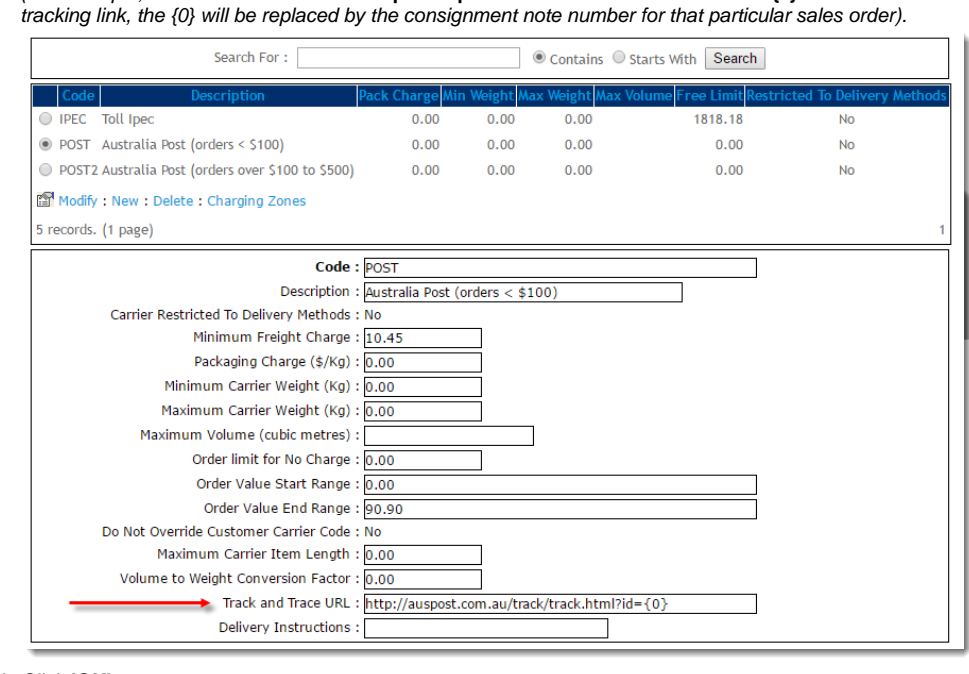

(For example, Australia Post would be 'http://auspost.com.au/track/track.html?id={0}'. Once the user clicks the

d. Click 'OK' to save

e. Repeat for all remaining trackable carriers in the table.

The Order History screen will now be able to display track and trace links, as well as the Order Shipped email.

Remember that in order to show the tracking link, a sales order will need to have both the carrier code and consignment note number populated in PRONTO.

#### **Common Carrier Tracking URLs**

| Carrier Name             | URL                                                                                                    |  |
|--------------------------|----------------------------------------------------------------------------------------------------|--|
| Border Express           | https://gateway.borderexpress.com.au/Home/QuickTrack/{0}                                                  |  |
| Couriers Please          | http://www.4pod.com.au/track.php?key=IPD&track={0}                                                        |  |
| Simon National Carriers  | http://www.simon.com.au/shippingDoc.aspx?value={0}                                                        |  |
| TNT Express              | $http://www.tntexpress.com.au/interaction/asps/trackref_detail.asp?id=DOMESTIC_TRACK.html&TextArea=\{0\}$ |  |
| TOLL                     | https://online.toll.com.au/trackandtrace/showConnotes.do?connote={0}                                      |  |
| WA Freight Group         | https://portal.wafreight.com.au/pod/onlinepod.asp?references={0}                                          |  |
| Australia Post (eParcel) | http://auspost.com.au/track/track.html?id={0}                                                             |  |
| Fastways                 | https://www.fastway.com.au/tools/track/?l={0}                                                             |  |

#### **Further Customisation**

To change the text on the 'Track Order' button on the Order History screen:

- 1. Navigate to 'Content' --> 'Resources' (or 'Resource Maintenance')
- 2. Search for 'rcOrderSearchTrackLabel'
- 3. Click 'Modify'
- 4. Update the 'Resource Value' to the required value (the default value is 'Track Order').

To change the format of the tracking link:

- 1. In Resources, search for 'rcOrderTrackingLinkTemplate'
- 2. Click 'Modify'.
- 3. Update the 'Resource Value' to the required format.

The default format is '<a target="\_blank" class="TrackOrder" href='{0}'>{1}</a>'. The first parameter (i.e. {0}) is the carrier-specific URL to call, and the second (i.e. {1}) is the button text configured above ('rcOrderSearchTrackLabel').

### Additional Information

--

| Minimum Version Requirements | **.**.** |
|------------------------------|----------|
| Prerequisites                |          |
| Self Configurable            | Yes      |
| Business Function            | Orders   |
| BPD Only?                    | Yes      |
| B2B/B2C/Both                 | B2B      |
| Third Party Costs            | n/a      |

## Related help

- Allow User's Own Freight Carrier Option
- Preferred Delivery Date
- How Order Integration Works Standing Orders Settings
- Order Templates